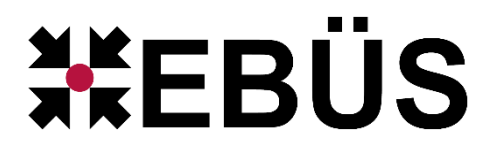

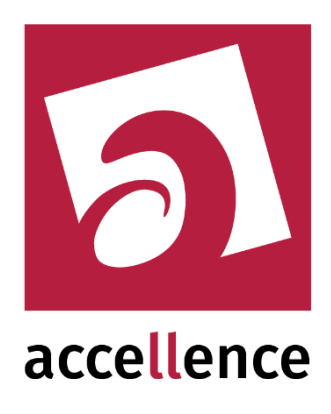

# Alarm-Empfänger für HeiTel

Empfangen von Alarmen vom HeiTel CamControl Server

| 🙀 AccAlarmServerManagerU  | AccAlarmServerManagerUi 3.3.0.23 (AlarmServer 3.3.0.38) |           |                             |                           |                                 |                                                      |      |   |  |  |
|---------------------------|---------------------------------------------------------|-----------|-----------------------------|---------------------------|---------------------------------|------------------------------------------------------|------|---|--|--|
| Konfiguration Alarmlogbüc | her                                                     |           |                             |                           |                                 |                                                      |      |   |  |  |
| Überwachte Verbindungen   |                                                         | FTP: Alar | me und Meldungen            |                           |                                 |                                                      |      |   |  |  |
| Alarmdienste              | S Beschreibung                                          | EBÜS A    | larm-Warteschlange (5)   Ve | rbundene Arbeitsplätze Ko | nfigurierte Alarme 📔 Empfangene | e Ereignisse   Technische Meldungen   Spezialfunktii | onen |   |  |  |
| FTP                       | FTP 10.1.0.200:21 ->                                    |           |                             |                           |                                 |                                                      |      |   |  |  |
| TCP                       | 127.0.0.1:6502 ->                                       |           | Colutadatat                 | ð elsentere lýðure        |                                 |                                                      |      |   |  |  |
| Daitem                    | -> 0.0.0.0:4000                                         |           | Schutzobjekt<br>Xtralis     | Xtralist abor             | (E) XtraisLabor                 | FRUES-RP-01 FRUES-RP-02 FRUES-SERVER                 | ┛╡║║ |   |  |  |
| Frontel                   | -> 0.0.0.0:1556                                         | 2         | Accellence Labor            | Xtralis via AdoroXO SDK   | (F) Xtrais                      | EBUES-BP-01 EBUES-BP-02 EBUES-SERVER                 |      |   |  |  |
| Heitel                    | 10.1.0.200:5500 ->                                      | -         | WW Molletr                  | vimare Tripley            | (F) vimare                      |                                                      | -    |   |  |  |
| HikVision                 | -> 0.0.0.0:7200                                         | 4         | 4                           | VideoEind                 | Tastismers 1                    | (E) VIDEOETED                                        |      |   |  |  |
| HikProConnect             | -> https://ieu.hik-<br>proconnect.com:OIDhRCfWMW        |           |                             | Accellance Labor          | HAC USE Const TALLY             | (i) videor ieb                                       |      | - |  |  |
| RISCO                     | -> 0.0.0:33000                                          | 5         | Accellence Labor            | WAS WASYS LINUX           | (F) vidsys                      |                                                      | -    |   |  |  |
| SIA                       | demo.videoprotector.com:13002 -                         | 0         | Accellence Labor            | Digi-Lan Netzwerkkamera   | (F) 197203                      | EBUES-BP-01, EBUES-BP-02, EBUES-SERVER               | -    |   |  |  |
| TruVision                 | -> 0.0.0.0:7201                                         | 7         | Accellence Labor            | TruVision TVN1004c5       | (F) TruVision_TVN10             | EBUES-BP-01, EBUES-BP-02, EBUES-SERVER               | -    |   |  |  |
| Xtrais                    | -> 0.0.0.0:10000                                        | 8         | _Test                       | Test FTP Upload           | (F) Test_FTP_Upload             | EBUES-BP-01, EBUES-BP-02, EBUES-SERVER               | _    |   |  |  |
| AlarmServerMapager        | -> 127.0.0.1:2500                                       | 9         | _Testkunde KT               | HikCam02                  | (F) Tes_kt                      | EBUES-BP-01, EBUES-BP-02, EBUES-SERVER               |      |   |  |  |
| Hamberverhanger           | 71270101112000                                          |           |                             |                           |                                 |                                                      |      |   |  |  |
|                           |                                                         |           |                             |                           |                                 | accelle                                              | ence |   |  |  |

Status:FreigegebenRedaktion:Dipl.-Ing. Torsten Heinrich

Dieses Dokument ist geistiges Eigentum der Accellence Technologies GmbH und darf nur mit unserer ausdrücklichen Zustimmung verwendet, vervielfältigt oder weitergegeben werden.

## Inhalt

| 1  | Sicherheitshinweise                                                      | . 4 |
|----|--------------------------------------------------------------------------|-----|
| 2  | Einleitung                                                               | . 5 |
|    | 2.1 Accellence Alarm Server                                              | . 5 |
|    | 2.2 Empfang von Heitel Alarmen                                           | . 6 |
| 3  | Ablauf im Alarmfall                                                      | . 7 |
| 4  | Überwachung von HeiTel-Bildquellen                                       | . 8 |
| 5  | Installation                                                             | . 9 |
| 6  | Bedienung der Anwendung                                                  | . 9 |
|    | 6.1 Allgemein                                                            | . 9 |
|    | 6.2 Anzeige konfigurierter HeiTel Bildquellen                            | . 9 |
|    | 6.3 Spezialfunktionen                                                    | 10  |
| 7  | Konfiguration des Alarmempfängers                                        | 11  |
|    | 7.1 Allgemeine Konfigurationswerte                                       | 11  |
|    | 7.2 Parameter für den AccAlarmReceiverHeitel                             | 11  |
| 8  | Konfiguration der Bildquellen in EBÜS                                    | 13  |
|    | 8.1 Allgemein                                                            | 13  |
|    | 8.2 Bildquellenadapter <i>HeiTel CamControlServer</i>                    | 13  |
|    | 8.3 Import von HeiTel Konfigurationsdaten in EBÜS_Config                 | 15  |
|    | 8.3.1 Vorgehensweise                                                     | 15  |
|    | 8.3.2 Schritt 1: Auslesen der Konfigurationsdaten des CCS                | 15  |
|    | 8.3.3 Schritt 2: Importieren der konvertierten Daten in EBÜS             | 17  |
|    | 8.3.4 Schritt 3: Neu-Konfiguration des CCS                               | 20  |
| 9  | Konfiguration des HeiTel CamControl Servers                              | 21  |
|    | 9.1 Starten der Anwendung des CCS                                        | 21  |
|    | 9.2 Konfigurationsdatei camctrl.ini                                      | 21  |
|    | 9.3 Konfiguration des CamControl Servers über den AccAlarmReceiverHeitel | 22  |
|    | 9.4 Konfiguration von Routinerufen in HeiTel Bildquellen                 | 24  |
| 1( | 0 Voraussetzungen                                                        | 26  |
| 11 | 1 Support.                                                               | 26  |
| 12 | 2 Index                                                                  | 27  |

## **Referenzierte Dokumente**

| /AlarmServer/   | Accellence Alarm Server,<br>https://www.ebues.de/doc/AlarmServer.pdf                        |
|-----------------|---------------------------------------------------------------------------------------------|
| /DirWatcherVCA/ | Video-Content-Analyse von Alarmbildern,<br>https://www.ebues.de/doc/AccAlarmReceiverVCA.pdf |
| /AMS_RCP/       | Remote Control Protocol für EBÜS,<br>https://www.ebues.de/doc/AMS_RCP.pdf                   |
| /CCS_PROTOCOL/  | CamControl SERVER Protocol Description 2015-08-19                                           |
| /Routinerufe/   | Routinerufe<br>https://www.ebues.de/doc/Routinerufe.pdf                                     |

## **1** Sicherheitshinweise

Wir freuen uns, dass Sie sich für den *AccAlarmReceiverHeitel* entschieden haben und möchten Ihnen nun alle erforderlichen Informationen geben, damit Sie die Funktionen dieser Software optimal und sicher nutzen können.

Bitte erstellen Sie regelmäßig Sicherheitskopien von Ihren Daten, insbesondere vor der Installation neuer Software oder der Verwendung neuer Funktionen.

Accellence Technologies übernimmt keine Haftung für Datenverlust!

Bitte beachten Sie die Handbücher zu Ihrem PC und der darauf installierten Windows-Version. Kenntnisse im Umgang mit dem PC und mit Windows werden von diesem Handbuch vorausgesetzt.

Für den Betrieb der Anwendung *AccAlarmReceiverHeitel* müssen FTP-Server und die Anwendung *AccAlarmServer* eingerichtet werden. Dies beeinflusst die Zuverlässigkeit und Datensicherheit aller angeschlossenen Computer. Daher dürfen die erforderlichen Einstellungen nur von dafür qualifiziertem Personal vorgenommen werden. Alle Netzwerkzugänge sind mit geeignet konfigurierten Routern, Firewalls und Virenscannern zu sichern, die jeweils auf aktuellem Sicherheitsstandard zu halten sind.

Moderne Technologien wie der *AccAlarmReceiverHeitel* unterliegen im Zuge der laufenden Entwicklung einer ständigen Veränderung und Verbesserung. So kann es sein, dass Teile der hier beschriebenen Funktionen und Bildschirmdarstellungen sich mittlerweile verändert haben. Fragen Sie im Zweifelsfall bei unserer Hotline nach oder informieren Sie sich auf unserer Website über den aktuellen Stand.

Aktuelle Dokumente zu EBÜS finden Sie unter  $\rightarrow$  <u>www.ebues.de/docu</u>.

## 2 Einleitung

### 2.1 Accellence Alarm Server

Der Accellence Alarm Server kann auf verschiedene Alarmereignisse reagieren und abhängig davon die Bildaufschaltung an geeigneten Video-Arbeitsplätzen (VA) steuern. In diesem Dokument werden als Beispiel für solche Arbeitsplätze EBÜS Videoarbeitsplätze (EBÜS VA) verwendet.

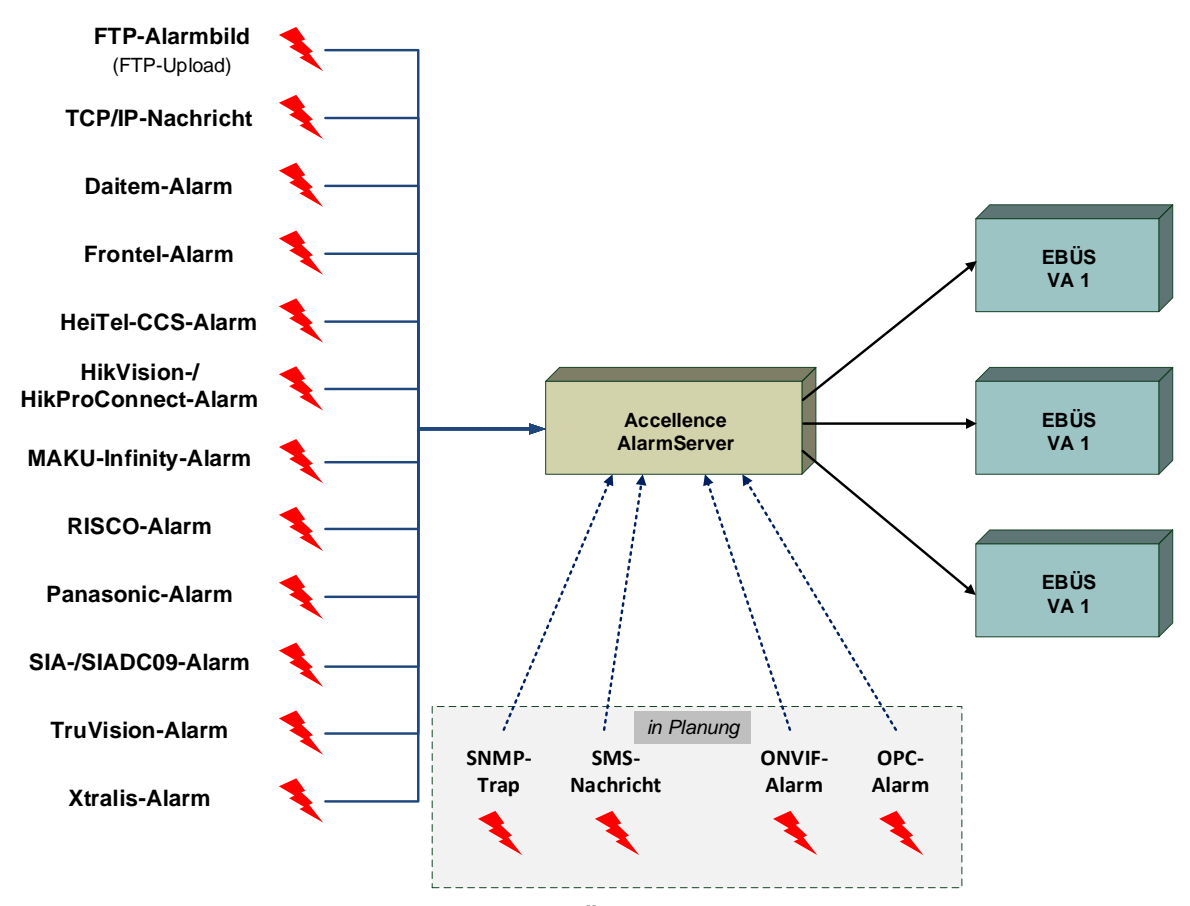

Abbildung 1: Accellence Alarm Server mit EBÜS Arbeitsplätzen

Der Accellence Alarm Server besteht dabei aus mehreren Software-Komponenten, u.a. aus verschiedenen Alarm-Empfängern, die jeder für sich unabhängig als Windows-Systemdienst arbeiten und für den Empfang eines bestimmten Typs von Alarmereignissen zuständig sind.

Eine Beschreibung des Accellence Alarm Servers ist im Dokument /AlarmServer/ zu finden.

In diesem Dokument wird der Empfang von Ereignissen von Alarmsystemen der Firma Heitel durch einen spezialisierten Alarmempfänger beschrieben.

### 2.2 Empfang von Heitel Alarmen

Video-Gateways der Firma HeiTel dienen nicht nur dazu, Videodaten zu erfassen, zu übertragen und aufzuzeichnen, sondern können auch Alarme unterschiedlicher Art (Bewegungsalarme, Einbruchalarme etc.) erfassen und weiterleiten.

Die Software *CamControl Server* (CCS) der Firma HeiTel ermöglicht die empfangsseitige Integration von HeiTel Video-Gateways in das Video-Sicherheits-System EBÜS. Der CamControl-Server nutzt dabei IP-Verbindungen zu den HeiTel Video-Gateways.

Dabei unterstützt der CamControl Server sowohl IP-Verbindungen über den Standard-Verbindungsport als auch Verbindungen, die die Video-Gateways selbst über den HTconnect-Verbindungsport zum Server aufbauen.

Die Software *AccAlarmReceiverHeitel* der Firma Accellence ermöglicht nun den Empfang der von den HeiTel Video-Gateways an den CamControl Server gemeldeten Alarme und die Weiterleitung dieser Alarme innerhalb des Video-Sicherheits-Systems (VSS) EBÜS.

Der AccAlarmReceiverHeitel kann auf HeiTel Alarmereignisse reagieren und abhängig davon die Bildaufschaltung an geeigneten Video-Arbeitsplätzen (VA) veranlassen.

Zur Weiterleitung der Alarme innerhalb des Video-Sicherheits-Systems EBÜS verwendet der *AccAlarmReceiverHeitel* die Infrastruktur der Komponente *AccAlarmServerFtp* (siehe Dokument /AlarmServer/).

Abbildung 2 zeigt die schematische Darstellung der entsprechenden Kommunikationsbeziehungen.

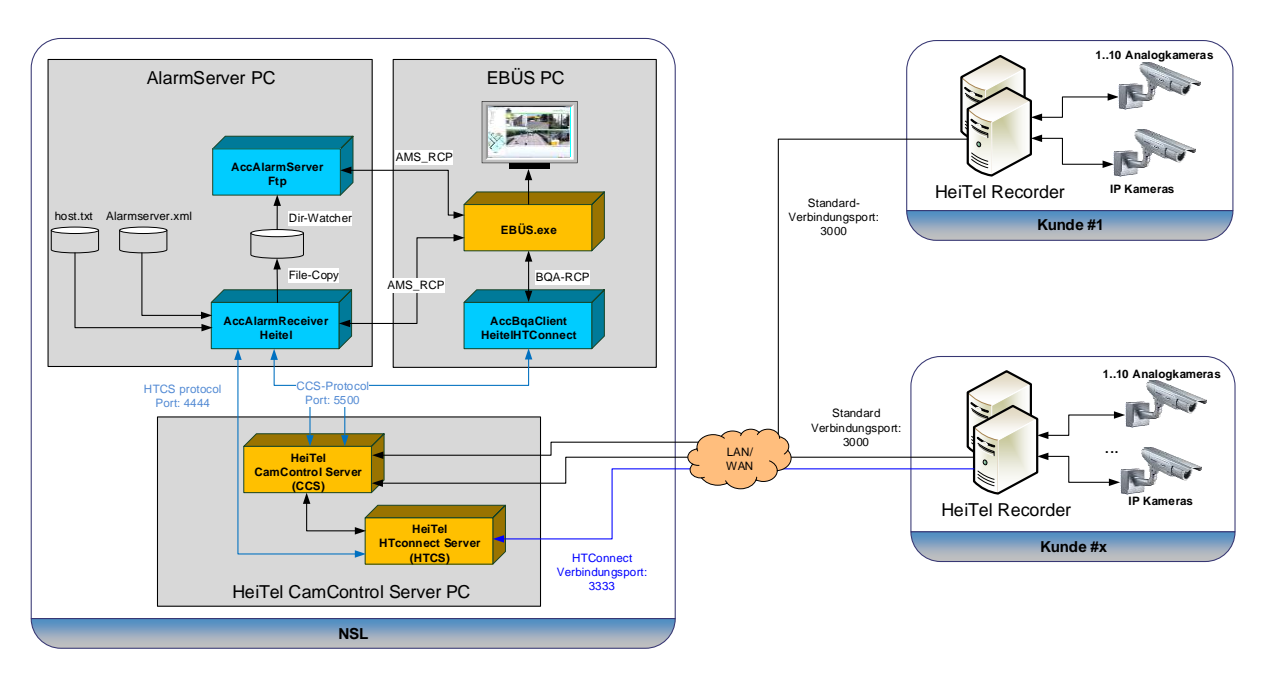

Abbildung 2: AccAlarmReceiverHeitel mit AccAlarmServer und EBÜS Arbeitsplätzen

AccAlarmReceiverHeiTel.doc

Die Software *HTConnectServer* (HTCS) der Firma HeiTel ermöglicht die Überwachung von HeiTel Bildquelle, die via *HTConnect* mit der Leitstelle verbunden sind. Der *AccAlarmReceiverHeitel* ist in der Lage, diese Informationen über eine TPC/IP-Verbindung vom *HTConnectServer* abzufragen und der EBÜS-Infrastruktur bereitzustellen.

Der *AccAlarmReceiverHeitel* ist eine **reine Softwarelösung**, die auf Standard-PCs unter aktuellen Windows-Versionen läuft.

Die Kommunikation zwischen dem *AccAlarmReceiverHeitel* und den Video-Arbeitsplätzen erfolgt über das AMS\_RCP-Protokoll (siehe / AMS RCP/).

Pro Leitstelle wird nur ein einziger AccAlarmReceiverHeitel benötigt.

Pro Leitstelle können aus Gründen der Lastverteilung mehrere HeiTel CamControl Server betrieben werden.

## **3** Ablauf im Alarmfall

Sobald ein HeiTel CamControl-Server ein Ereignis empfangen hat, wird dieses Ereignis über eine TCP/IP-Verbindung an die Anwendung *AccAlarmReceiverHeitel* gemeldet.

Die Kommunikation erfolgt dabei gemäß dem sogenannten CamControl Server *Protokoll* (siehe /CCS PROTOCOL/).

Der AccAlarmReceiverHeitel wertet die empfangenen Datentelegramme aus und erkennt aus den gemeldeten Informationen, welches Gerät bei welchem Kunden den Alarm gemeldet hat.

Abhängig davon wird dann über den EBÜS-Alarmserver ein EBÜS-Alarmereignis der zugeordneten Bildquelle aus dem entsprechenden Schutzobjekt signalisiert.

Je nach Ereignis werden automatisch die zugehörigen Videodaten geladen und über den EBÜS-Alarmserver den entsprechenden EBÜS-Arbeitsplätzen zur Verfügung gestellt.

Im Zusammenspiel mit der Komponente *AccAlarmReceiverVCA* des EBÜS-Alarmservers ist es möglich, die empfangenen Alarmbilder durch eine Video-Content-Analyse (VCA) überprüfen zu lassen, um nur dann einen Alarm auszulösen, wenn in den Videobildern bestimmte Objekte erkannt wurden.

Eine genaue Beschreibung dieser Abläufe ist in dem Dokument /DirWatcherVCA/ zu finden.

## 4 Überwachung von HeiTel-Bildquellen

Durch die automatische Auswertung von sogenannten Routinerufen ist EBÜS in der Lage, regelmäßig den kompletten Alarmierungsweg von der Bildquelle bis zur Leitstelle zu prüfen. Damit wird sichergestellt, dass eventuelle Echtalarme die Leitstelle zuverlässig erreichen. Alle eventuellen Störungen der Bildquelle oder Störungen der Verbindung zur Leitstelle sollen zeitnah gemeldet werden, damit sie rechtzeitig vor einem möglichen Ernstfall behoben werden können (siehe Dokument /Routinerufe/).

HeiTel Bildquellen sind ebenfalls in der Lage, regelmäßig Routinerufe an eine Leitstelle zu senden. Allerdings ist das Zeitintervall, in dem diese Routinerufe gesendet werden, in den Bildquellen nicht konfigurierbar, sondern auf ein Intervall von 24 Stunden fest vorgegeben.

Da aber eventuelle Störungen der Bildquelle oder Störungen der Verbindung zur Leitstelle möglichst zeitnah erkannt werden sollen, ist dieses Zeitintervall viel zu groß.

Aus diesem Grund realisiert der *AccAlarmReceiverHeitel* die Routineruf-Überwachung von bestimmten Bildquellen auf eine besondere Weise. Dabei wird die Art und Weise ausgenutzt, wie sich HeiTel Bildquellen mit einer Leitstelle verbinden können:

HeiTel Bildquellen, die sich via *HTConnect* mit der Leitstelle verbinden, verbinden sich konkret mit der HeiTel-Software-Komponente *HTConnectServer* (HTCS), die neben dem *HeiTel CamControl Server* ebenfalls in der Leitstelle betrieben werden muss (siehe Abbildung 2).

Der AccAlarmReceiverHeitel fragt nun für die Routineruf-Überwachung über eine zusätzliche TCP/IP-Schnittstelle von der Komponente *HTConnectServer* die aktuell verbundenen HeiTel Bildquellen ab.

Sofern eine hier erkannte Bildquelle auch in EBÜS\_Config für *HTConnect* konfiguriert wurde, wird für diese Bildquelle ein Routineruf generiert, der von der EBÜS-Routineruf-Überwachung automatisch ausgewertet werden kann.

Das Zeitintervall, in dem der Verbindungszustand der *HTConnect*-Bildquellen vom *HTConnectServer* periodisch abgefragt wird, ist über die Konfigurationsdatei des Accellence Alarm Servers einstellbar (siehe Kapitel 7.2).

#### 15.09.2023

## **5** Installation

Die Installation des Alarm Empfängers *AccAlarmReceiverHeitel* erfolgt über die Installation des Accellence Alarm Servers (siehe /AlarmServer/).

## 6 Bedienung der Anwendung

### 6.1 Allgemein

Die Komponente AccAlarmReceiverHeitel wird als Betriebssystemdienst installiert. Sie arbeitet nach dem Programmstart völlig selbständig und benötigt daher für den Empfang von Alarmen keine Benutzerinteraktionen.

Alle Komponenten des Accellence Alarm Server besitzen jedoch eine gemeinsame Benutzerschnittstelle zur Anzeige von Konfigurationsdaten und Alarmereignissen. Diese Benutzerschnittstelle wird durch die Anwendung **AccAlarmServerManagerUi** bereitgestellt.

Eine Beschreibung dieser Benutzerschnittstelle ist im Dokument /AlarmServer/ zu finden.

### 6.2 Anzeige konfigurierter HeiTel Bildquellen

Alle Bildquellen werden zentral mittels mit der EBÜS-Konfigurationssoftware konfiguriert (siehe Kapitel 6.2).

Der AccAlarmReceiverHeitel kommuniziert nach dem Programmstart und fortan periodisch mit der EBÜS-Konfigurationssoftware, fragt alle Parameter von HeiTel Bildquellen ab und sendet die Daten zur Visualisierung an die Anwendung AccAlarmServerManagerUi. Diese trägt die Werte im Anzeigefenster in der Registerkarte Konfigurierte Alarme ein (siehe Abbildung 3).

| AccAlarmServerMana                                                                                                    | gerUi 3.3.   | 0.23 (AlarmServer 3.3.0.38)                    |        |                      |                  |                                                 |                    |               |             |             |                        |
|----------------------------------------------------------------------------------------------------|--------------|------------------------------------------------|--------|----------------------|------------------|-------------------------------------------------|--------------------|---------------|-------------|-------------|------------------------|
| Konfiguration Alarmlog                                                                                                    | )<br>jbücher |                                                |        |                      |                  |                                                 |                    |               |             |             |                        |
| Überwachte Verbindur                                                                                                    | igen —       |                                                | Heitel | Alarme und Meldunger | ۱                |                                                 |                    |               |             |             |                        |
| Alarmdenste S Beschreibung EBUS Alarm-Warteschlange (5) Verbundene Arbeitsplätze Konfigurierte Alarme Empfangene Ereignisse Technische Meldungen Spezialfunktionen |              |                                                |        |                      |                  |                                                 |                    |               | lfunktionen |             |                        |
| FTP 10.1.0.200:21 ->                                                                                                    |              |                                                |        |                      |                  |                                                 |                    |               |             |             |                        |
| TCP                                                                                                    |              | 127.0.0.1:6502 ->                              |        | çSearun              | 1                | 1                                               |                    |               |             |             |                        |
| Daitem                                                                                                    |              | -> 0.0.0.0:4000                                |        | Schutzobjekt         | Bildquelle       | FTP Unterverzeichnis<br>ACX Heitel CamDisc+ via | Geräteseriennummer | Geräteadresse | HTConnect   | CCS Adresse | CCS Transmitter Name V |
| Eroptel                                                                                                    |              | -> 0.0.0:1556                                  | 1      | Accellence Heitel    | CamDisc+ via 200 | 200                                             | DY743522           |               | ja          | 10.1.0.200  |                        |
| Heitel                                                                                                    |              | 10.1.0.200/EE00 >                              | 2      | Accellence Heitel    | CamTel 2         | ACX_Heitel_CamTel_2                             | TV830039           |               | ja          | 10.1.0.200  |                        |
| Heiter                                                                                                    |              | 10.1.0.200:5500 *>                             |        |                      |                  |                                                 |                    |               |             |             |                        |
| HikVision                                                                                                    |              | -> 0.0.0.0:7200                                |        |                      |                  |                                                 |                    |               |             |             |                        |
| HikProConnect                                                                                                    |              | -> https://ieu.hik-<br>proconnect.com:OIDhRCf. |        |                      |                  |                                                 |                    |               |             |             |                        |
| RISCO                                                                                                    |              | -> 0.0.0.0:33000                               |        |                      |                  |                                                 |                    |               |             |             |                        |
| I                                                                                                    |              |                                                |        |                      |                  |                                                 |                    |               |             |             |                        |
|                                                                                                    |              |                                                |        |                      |                  |                                                 |                    |               |             |             | accellence             |

#### Abbildung 3: Liste der konfigurierten HeiTel Bildquellen

Die Spalte HTconnect gibt an, ob die Verbindung vom *HeiTel CamControl Server* zu den HeiTel Bildquellen über den Standard-Verbindungsport oder über den sogenannten *HTconnect*-Verbindungsport erfolgen soll.

AccAlarmReceiverHeiTel.doc

Wurde in der EBÜS-Konfigurationssoftware nur die Seriennummer der HeiTel Bildquelle eingetragen (siehe Kapitel 8), so steht an dieser Stelle der Wert 'ja', andernfalls 'nein'.

Damit Konfigurationsfehler schnell erkannt werden können, werden die Einträge der zugehörigen Bildquellen in Rot dargestellt.

Die Art des Konfigurationsfehlers erfährt man durch einen Tooltip, der erscheint, wenn man mit der Maus über den entsprechenden Eintrag fährt (siehe Abbildung 4).

| -BQs, die für HeiTel-Alarme konfiguriert sind |                   |                 |                    |                                  |               |                             |                      |  |  |  |  |
|-----------------------------------------------|-------------------|-----------------|--------------------|----------------------------------|---------------|-----------------------------|----------------------|--|--|--|--|
|                                               | Schutzobjekt      | Bildquelle      | Geräteseriennummer | Geräteadresse                    | HTConnect     | CCS Adresse                 | CCS Transmitter Name |  |  |  |  |
| 5                                             | Accellence_Heitel | Heitel CamDisc+ | 13845678           |                                  | ja            | 192.168.200.67              |                      |  |  |  |  |
| 6                                             | Accellence_Heitel | CamDisc+        | Di fehlender Kont  | figurationswert für Feld 'ftpdir | für Eintrag S | O=Accellence_Heitel/BQ=Heit | el CamDisc+          |  |  |  |  |
| 7                                             | Home THE          | Heitel Neu      | DZ524011           |                                  | ja            | 192.168.200.67              |                      |  |  |  |  |
| 8                                             | Accellence_Heitel | CamTel          | TV830039           | 192.168.200.229                  | nein          | 192.168.200.67              |                      |  |  |  |  |
| 9                                             | Accellence_Heitel | CamTel 2        | TV830040           | 192.168.200.229                  | nein          | 192.168.200.73              |                      |  |  |  |  |

Abbildung 4: Tooltip bei fehlerhafter Konfiguration

Die Spalte CCS Transmitter Name wird erst gefüllt, wenn die Konfiguration des HeiTel CamControl Servers über den *AccAlarmReceiverHeitel* durchgeführt wurde und abgeschlossen ist (siehe Kapitel 9.3).

### 6.3 Spezialfunktionen

Auf der Registerkarte Spezialfunktionen der Anwendung AccAlarmServerManagerUi werden die von dem Alarmdienst AccAlarmReceiverHeitel bereitgestellten Spezialfunktionen zur Verfügung gestellt (siehe Abbildung 5).

| Hei | itel: Alarme und Meldungen -                 |                          |                         |                       |                      |                   |  |
|-----|----------------------------------------------|--------------------------|-------------------------|-----------------------|----------------------|-------------------|--|
| E   | BÜS Alarm-Warteschlange (7)                  | Verbundene Arbeitsplätze | Konfigurierte Alarme    | Empfangene Ereignisse | Technische Meldungen | Spezialfunktionen |  |
|     | Funktion<br>Heitel CamControl Server konfigu | Parameter                | Aktion<br>Befehl senden |                       |                      |                   |  |
|     |                                              |                          |                         |                       |                      |                   |  |
|     |                                              |                          |                         |                       |                      |                   |  |
|     |                                              |                          |                         |                       |                      |                   |  |
|     |                                              |                          |                         |                       |                      |                   |  |
|     | L                                            |                          |                         |                       |                      |                   |  |

Abbildung 5: Liste der vom Dienst AccAlarmReceiverHeitel bereitgestellten Spezialfunktionen

Über die Schaltfläche in der Spalte Aktion kann man die zugehörige Funktion veranlassen.

Die Spezialfunktion für den Alarmdienst *AccAlarmReceiverHeitel* wird in Kapitel 9.3 beschrieben.

## 7 Konfiguration des Alarmempfängers

### 7.1 Allgemeine Konfigurationswerte

Die Einstellungen für den Accellence Alarm Server und seiner verschiedenen Software-Komponenten erfolgt zentral über die Konfigurationsdatei AccAlarmServer.xml, die während der Installation im Installations-Verzeichnis des Accellence Alarm Servers abgelegt wird, z.B. C:\EBÜS\Alarmserver.

Einige Konfigurationswerte können über einen Konfigurationsdialog der Anwendung *AccAlarmServerManagerUi* verändert werden, andere nur durch direkten Zugriff auf diese Datei mittels eines geeigneten Editors.

Bitte beachten Sie hierzu die Hinweise, die im Dokument /AlarmServer/ gegeben werden.

Im Folgenden werden nur die einzelnen Konfigurationsparameter für den AccAlarmReceiverHeitel und die Bedeutung der einzelnen Werte beschrieben.

### 7.2 Parameter für den AccAlarmReceiverHeitel

In der Kategorie HeitelAms der Konfigurationsdatei AccAlarmServer.xml werden Konfigurationswerte für die Behandlung von Heitel-Alarmen abgelegt.

| Name                                         | Тур        | Anfangswert                                              | Beschreibung                                                                                                    |
|----------------------------------------------|------------|----------------------------------------------------------|----------------------------------------------------------------------------------------------------|
| AlarmReceptionTimeoutMSec                    | ULong      | 5000                                                     | Zeit in Millisekunden, die auf das<br>Eintreffen eines Alarmbildes<br>gewartet wird.                                                                                                    |
| LiveReceptionTimeoutMSec                     | ULong      | 1000                                                     | Zeit in Millisekunden, die auf das<br>Eintreffen eines Livebildes<br>gewartet wird.                                                                                                    |
| HTConnectDevice<br>MonitoringIntervalMinutes | ULong      | 0                                                        | Zeitintervall in Minuten, nach<br>dem der Status derjenigen<br>Bildquelle erneut ermittelt wird,<br>die per <i>HTConnect</i> mit dem<br><i>HeiTel CamControl Server</i><br>verbunden sind (siehe Kapitel 4).                                                                                                    |
| VideoAlarmEventCodes                         | StringList | 31<br>32<br>33<br>34<br>35<br>36<br>37<br>38<br>39<br>40 | Von HeiTel-Bildquellen<br>gemeldete Ereigniscodes, die<br>einen Videoalarm betreffen (z.B.<br>"Bewegungsalarm Kamera #1).<br>Diese Werte sind nur dann<br>relevant, wenn empfangene<br>Bilder von Videoalarmen mittels<br>der Komponente <i>AccAlarm-</i><br><i>ReceiverVCA</i> von einer VCA<br>analysiert werden sollen (siehe<br>Kapitel 3). |

 Tabelle 7.1 Konfigurations-Parameter der Kategorie HeitelAms

In der Kategorie HeitelAms/CamControlServers wird eine Unterkategorie erwartet, in der die Verbindungsdaten zu einem HeiTel CamControl Server gespeichert werden.

Jeder HeiTel CamControl Server öffnet einen TCP/IP-Server und wartet auf eingehende Verbindungen von Empfangsapplikationen (wie z.B. des Dienstes *AccAlarmReceiverHeitel*).

TCP/IP-Port und die zugehörige Netzwerk-Adresse des CamControl Servers werden über die Einträge ServerPort und ServerAddress konfiguriert.

| Name                | Тур    | Anfangswert | Beschreibung                                  |
|---------------------|--------|-------------|-----------------------------------------------|
| HTConnectServerPort | ULong  | 4444        | Empfangsport des Heitel<br>HTConnect Servers  |
| ServerPort          | ULong  | 5500        | Empfangsport des Heitel<br>CamControl Servers |
| ServerAddress       | String | 127.0.0.1   | IP-Adresse des Heitel<br>CamControl Servers   |

Tabelle 7.2 Parameter der Unterkategorie CamControlServers/CamControlServer#1

Die meisten Konfigurationswerte können auch über die Anwendung *AlarmServerManagerUi* eingegeben werden (siehe Abbildung 6).

Hierzu in der Menüleiste dieser Anwendung die Schaltfläche Konfiguration drücken und ein dem erscheinenden Dialog in der Liste der Alarmdienste den Eintrag DirWatcherVCA auswählen.

| 🛃 Konfiguration    |                                          |              | × |
|--------------------|------------------------------------------|--------------|---|
| Alarmdienste       | Heitel: Einstellungen                    |              |   |
| Dienste            | Allgemein                                |              |   |
| Allgemein          | Live Reception Timeout [msec]:           | 1000         |   |
| FTP                | Alarm Reception Timeout [msec]           | 5000         |   |
| TCP                | HTConnect Monitoring Interval [minutes]: |              |   |
| DirWatcherVCA      | The var [minutes].                       |              |   |
| Daitem             |                                          | 31 32        |   |
| Frontel            |                                          | 33           |   |
| Heitel             | Freigniscodes für Videoalarme            | 35           |   |
| Hik∀ision          |                                          | 36 37        |   |
| HikProConnect      |                                          | 38           |   |
| MakuInfinity       |                                          | 40           |   |
| Panasonic          | Cam Control Server #1                    |              |   |
| RISCO              |                                          |              |   |
| SIA                | Server Adresse: 10.1.0.200               |              |   |
| SIADC09            | Server Port: 5500                        |              |   |
| TruVision          | HTConnect Server Port: 0                 |              |   |
| Xtralis            |                                          |              |   |
| AlarmServerManager |                                          |              |   |
|                    |                                          |              |   |
|                    |                                          | OK Abbrechen |   |

Abbildung 6: Konfigurationsänderung über die Anwendung AlarmServerManagerUi

AccAlarmReceiverHeiTel.doc

## 8 Konfiguration der Bildquellen in EBÜS

### 8.1 Allgemein

Bildquellen einheitlich Alle werden einfach. und zentral mit der Konfigurationssoftware EBUS Config.exe eingerichtet und verwaltet. alle erforderlichen Dort werden auch Daten für den Alarmempfänger AccAlarmReceiverHeitel konfiguriert

Sobald der Typ einer Bildquelle festgelegt wurde, werden alle dafür benötigten Parameter automatisch abgefragt.

Damit die alarmspezifischen Parameter angezeigt werden, muss die Checkbox "Alarm" gesetzt werden; die zugehörigen Parameter werden anschließend rot unterlegt angezeigt (siehe Abbildung 7).

### 8.2 Bildquellenadapter HeiTel CamControlServer

Nach Auswahl einer HeiTel-Bildquelle in *EBÜS\_Config* werden die für diesen Bildquellentyp relevanten Konfigurationswerte angezeigt (siehe Abbildung 7).

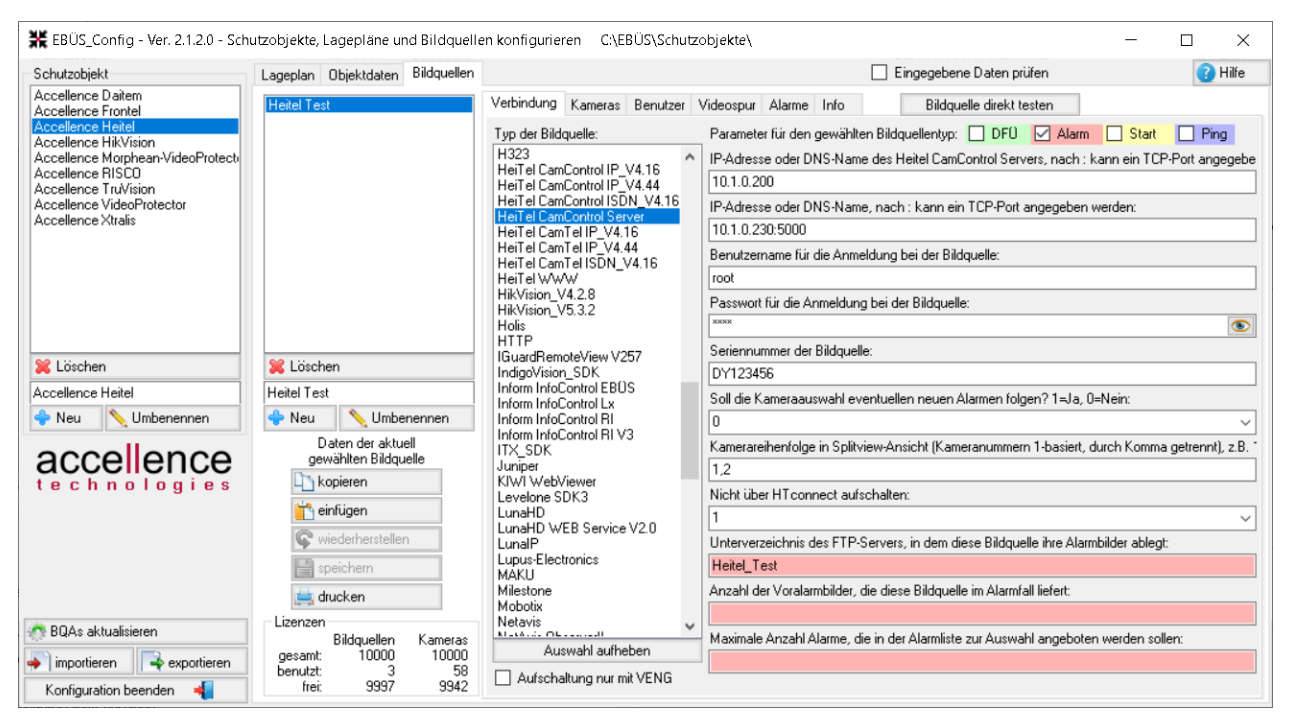

Abbildung 7: Konfiguration von HeiTel-Bildquellen

Der erste Eintrag (IP-Adresse oder DNS-Name des HeiTel CamControl Servers) legt die Netzwerkadresse des CamControl Servers fest, über den die Aufschaltung und der Alarmempfang erfolgen sollen.

15.09.2023

Der zweite Eintrag (IP-Adresse oder DNS-Name, nach : kann ein ...) legt die Netzwerkadresse des HeiTel Video-Gateways fest. Dieser Eintrag kann optional zu dem Eintrag Seriennummer der Bildquelle verwendet werden.

Das Unterverzeichnis des FTP-Servers darf keine Umlaute oder Sonderzeichen enthalten!

Wie in Kapitel 2.2 bereits erwähnt, kann die Verbindung vom HeiTel CamControl Server zu den HeiTel Bildquellen über den Standard-Verbindungsport oder über den sogenannten HTconnect Verbindungsport erfolgen.

Soll die Verbindung über HTconnect erfolgen, dann darf zur Adressierung nicht die Netzwerkadresse, sondern ausschließlich die Seriennummer der HeiTel Bildquelle eingetragen werden, d.h. der zweite Eintrag (IP-Adresse und Port der HeiTel Bildquelle) dürfen in diesem Fall nicht eingegeben werden!

#### Wichtiger Hinweis:

In EBÜS konfigurierte Bildquellen müssen auch dem HeiTel CamControl Server bekannt gemacht werden, damit Aufschaltungen und Alarmierungen funktionieren können.

Diese Konfigurationsaufgabe muss allerdings nicht manuell über die Schnittstelle des HeiTel CamControl Servers erfolgen, sondern kann von dem Dienst AccAlarmReceiverHeitel durchgeführt werden. Dies muss allerdings explizit über die Anwendung AccAlarmServerManagerUI veranlasst werden.

Sobald also Konfigurationsdaten von Heitel-Bildquellen (wie etwa IP-Adresse, Benutzername/Passwort oder der Verbindungstyp 'HTConnect' in *EBÜS\_Config* geändert wurden, muss die Konfiguration HeiTel CamControl Servers, wie in Kapitel 9.3 beschrieben, aktualisiert werden!

Nach Empfang der HeiTel-Konfigurationsdaten werden die für den Alarmempfang relevanten Daten im *AlarmServerManagerUi* folgendermaßen angezeigt:

| figuration Alarmlog | j<br>bücher            |                         |                   |               |                     |               |              |                      |                   |        |
|---------------------|------------------------|-------------------------|-------------------|---------------|---------------------|---------------|--------------|----------------------|-------------------|--------|
| erwachte Verbind    | lungen                 | Heitel: Alarme und Meld | ungen             |               |                     |               |              |                      |                   |        |
| Alarmdienste        | S Beschreibung         | EBÜS Alarm-Warteschlan  | ge (0) Verbundene | Arbeitsplätze | Konfigurierte Alarn | ne Empfangene | e Ereignisse | Technische Meldungen | Spezialfunktionen |        |
| FTP                 | 127.0.0.1:21 ->        |                         |                   |               |                     |               |              |                      |                   |        |
| TCP                 | 127.0.0.1:6502 ->      | Rearch                  | 1                 | (             |                     |               |              |                      |                   |        |
| Daitem              | -> 0.0.0.0:3000        | Schutzobjekt            | Bildquelle        | Gerätese      | riennummer          | Geräteadresse | HTConnec     | t CCS Adresse        | CCS Transmitter   | r Name |
| Frontel             | -> 0.0.0.0:1556        | 1 Accellence Heitel     | Heitel Test       | DY:           | 123456              | 10.1.0.230    | nein         | 10.1.0.200           |                   |        |
| Heitel              | 10.1.0.200:5500 ->     |                         |                   |               |                     |               |              |                      |                   |        |
| HikVision           | -> 0.0.0.0:7200        |                         |                   |               |                     |               |              |                      |                   |        |
| RISCO               | -> 0.0.0.0:33000       |                         |                   |               |                     |               |              |                      |                   |        |
| SIA                 | demo.videoprotector.co |                         |                   |               |                     |               |              |                      |                   |        |
| TruVision           | -> 0.0.0.0:7201        |                         |                   |               |                     |               |              |                      |                   |        |
| Xtralis             | -> 0.0.0.0:10000       |                         |                   |               |                     |               |              |                      |                   |        |
|                     | -> 127.0.0 1:2500      |                         |                   |               |                     |               |              |                      |                   |        |

Abbildung 8: Für Alarmempfang konfigurierte Heitel-Bildquellen im AlarmServerManagerUi

AccAlarmReceiverHeiTel.doc

### 8.3 Import von HeiTel Konfigurationsdaten in EBÜS\_Config

#### 8.3.1 Vorgehensweise

In den vorherigen Kapiteln wurde davon ausgegangen, dass die Neu-Konfiguration des *HeiTel CamControl Servers* (CCS) im Zusammenspiel mit EBÜS erfolgt und dass die entsprechenden Bildquellen in EBÜS eingerichtet werden müssen.

Die folgenden Kapitel beschreiben nun den Fall, dass bereits viele Bildquellen im *HeiTel CamControl Servers* konfiguriert worden sind und deren Konfiguration in EBÜS importiert werden soll, damit nicht alle Verbindungs- und Zugangsdaten erneut eingegeben werden müssen.

Das Ziel ist, dass anschließend die Konfiguration komplett in EBÜS erfolgen kann und der *HeiTel CamControl Server* nicht mehr zusätzlich manuell konfiguriert werden muss.

Für diesen Prozess sind generell drei Arbeitsschritte notwendig:

- Auslesen der Konfigurationsdaten des CCS und Konvertieren dieser Daten in eine f
  ür EB
  ÜS lesbare Form. Dieser Arbeitsschritt muss nur einmal durchgef
  ührt werden.
- Einlesen der konvertierten Konfigurationsdaten in EBÜS und Zuordnung in die von EBÜS verwendete Struktur von Schutzobjekt und zugehörigen Bildquellen. Dabei können die eingelesenen Daten noch manuell verändert werden.

Dieser Arbeitsschritt muss nur einmal durchgeführt werden.

 Zurückschreiben der importierten und ggfs. noch zusätzlich manuell in EBÜS eingepflegten HeiTel Bildquellen in den CCS. Dieser Arbeitsschritt muss immer dann neu durchgeführt werden, wenn die Konfiguration einer oder mehrerer HeiTel Bildquellen in EBÜS verändert worden sind.

Dieser Vorgang überschreibt die bisherige Konfiguration des CCS vollständig!

Für den beschriebenen Prozess sind noch einige wenige Zusatzinformationen erforderlich, die der Administrator des Systems manuell eingeben muss. Daher kann dieser Prozess nicht vollständig automatisiert erfolgen.

In den Kapiteln 8.3.2 bis 8.3.4 werden nun die Arbeitsschritte für den Import-Prozess beschrieben.

#### 8.3.2 Schritt 1: Auslesen der Konfigurationsdaten des CCS

Im HeiTel CamControl Server werden die verschiedenen Bildsender im sogenannten *Senderverzeichnis* konfiguriert (siehe Abbildung 9). Zur besseren Strukturierung kann man dort verschiedene Sender einzelnen Gruppen zuordnen.

AccAlarmReceiverHeiTel.doc

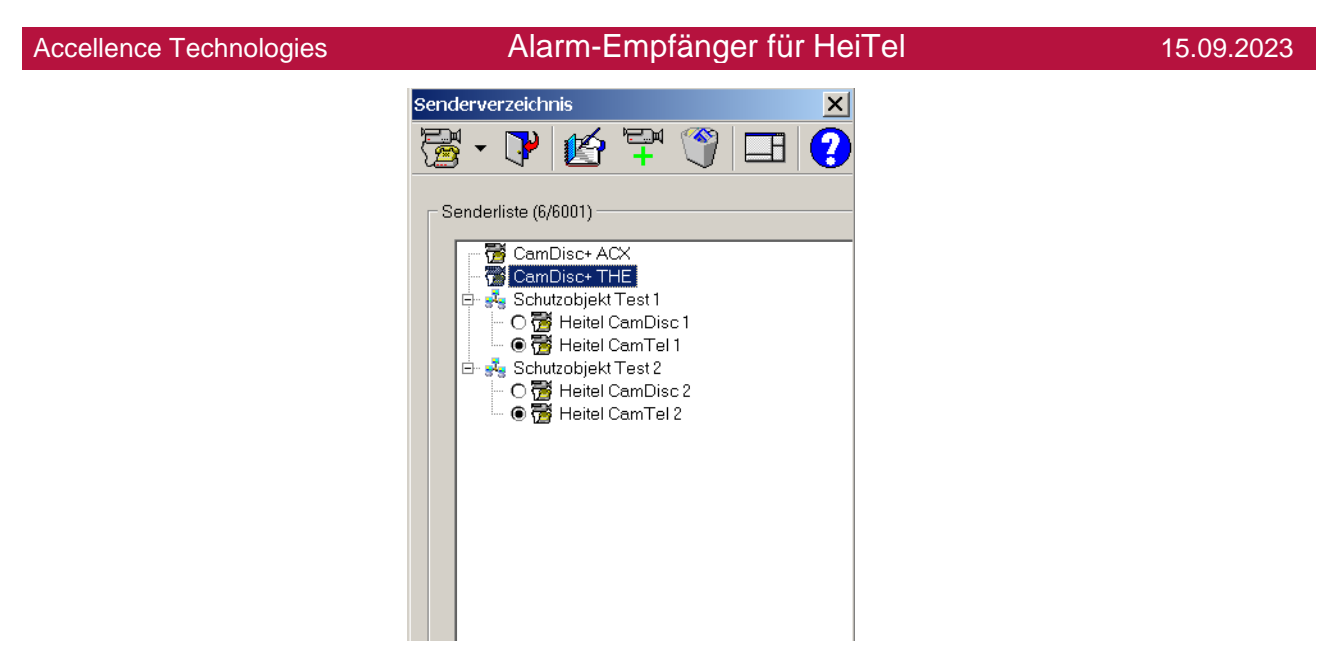

#### Abbildung 9: Konfigurationsdialog im HeiTel CamControl Server

Der HeiTel CamControl Servers speichert die in ihm konfigurierten Bildsender in der Binär-Datei Teledata.dat, die sich im Installationsverzeichnis der Hauptanwendung befindet, üblicherweise im Verzeichnis C:\CCSERVER. Alle Passwörter sind in dieser Datei verschlüsselt abgelegt.

Das Auslesen aus dieser Datei und das Konvertieren der Konfigurationsdaten in eine für EBÜS lesbare Form erfolgt durch die Anwendung **AccHeitelCamControlServer-ConfigReader.exe**, die bei der Installation des Heitel-AlarmReceivers mit installiert wird.

Nach der Installation des Heitel-AlarmReceivers kann diese Anwendung durch Doppelklick auf die Batch-Datei

start AccHeitelCCSConfigReader.bat

gestartet werden, die sich im Verzeichnis

C:\EBÜS\AccAlarmServer\AccAlarmReceiverHeitel

befindet. Dabei wird die Anwendung bereits mit den wichtigsten Einstellungen geladen.

Über die Benutzeroberfläche der Anwendung (siehe Abbildung 10) muss zunächst die IP-Adresse und ggfs. der Port für den Zugriff auf den CamControl Server eingegeben werden. Diese Daten werden später in EBÜS\_Config benötigt und werden hier einmal zentral eingegeben, damit sie nicht bei jeder Bildquelle neu hinzugefügt werden müssen.

Accellence Technologies

Alarm-Empfänger für HeiTel

15.09.2023

| abe | e- und Ausgabe-Datei                               | en                                                        |                                     |                              |               |              |                  |                      |                 |                      |  |
|-----|----------------------------------------------------|-----------------------------------------------------------|-------------------------------------|------------------------------|---------------|--------------|------------------|----------------------|-----------------|----------------------|--|
| abe | edatei C:\CCSERVE                                  | R\teledata.dat                                            |                                     |                              | Durchsuchen   | Erzeuge Sich | nerungskopie von | der CCS Konfiguratio | onsdatei 🔽      |                      |  |
| ab  | oedatei C:\TEMP\He                                 | itelCCS.bqcfgimport                                       |                                     |                              | Durchsuchen   | 1            |                  |                      |                 |                      |  |
|     | sene Senderdaten                                   |                                                           |                                     |                              |               |              |                  |                      |                 |                      |  |
| 100 |                                                    |                                                           |                                     |                              |               | UTComment    | Corioppummor     | Auto Rosewort 1      | Auto Passwort 2 | Präfiv               |  |
|     | Sendername                                         | Gruppenname                                               | Adresse                             | Benutzername                 | Passwort      | HICUNNECL    | Serierinummer    | Autorasswort         | ACCOLOGO ACCE   | Trank                |  |
|     | Sendername<br>Heitel CamDisc 1                     | Gruppenname<br>Schutzobjekt Test 1                        | Adresse 10.1.0.101                  | Benutzername<br>user         | Passwort **** | nein         | Serierindirimer  | ****                 | ****            | Präfix 1             |  |
|     | Sendername<br>Heitel CamDisc 1<br>Heitel CamDisc 2 | Gruppenname<br>Schutzobjekt Test 1<br>Schutzobjekt Test 2 | Adresse<br>10.1.0.101<br>10.1.0.102 | Benutzername<br>user<br>user | Passwort      | nein         | Senerinammer     | *****                | ****            | Präfix 1<br>Präfix 1 |  |

#### Abbildung 10: Benutzeroberfläche der Anwendung AccHeitelCamControlServerConfigReader

Anschließend kann der Pfad zu der Eingabedatei (Pfad zu der Datei Teledata.dat) und zu der Ausgabedatei festgelegt werden.

Die Dateiendung der Ausgabedatei sollte '.bqacfgimport' lauten.

Per Default werden hier bereits sinnvolle Pfade eingetragen.

Durch Drücken der Schaltfläche Lade Daten und erzeuge Ausgabedatei werden die Daten eingelesen, konvertiert und in der Ausgabedatei gespeichert.

Zur Kontrolle werden alle eingelesenen Werte in der Tabelle Eingelesene Senderdaten aufgelistet.

Die Ausgabedatei wird verschlüsselt gespeichert, d.h. Passwörter können nicht durch Unbefugte eingesehen werden.

Durch die Checkbox Erzeuge Sicherungskopie von der CCS Konfigurationsdatei kann festgelegt werden, ob nach jedem Einlesen die Originaldatei des CCS gesichert werden soll.

Alle Sicherungskopien werden anschließend in dem Verzeichnis

C:\EBÜS\AccAlarmServer\AccAlarmReceiverHeitel\CCS\_Config\_Backup

abgelegt.

Alle Passwörter werden in dieser Datei verschlüsselt gespeichert, können also nicht durch Unbefugte eingesehen werden.

Es wird empfohlen, diese Checkbox aktiviert zu lassen!

#### 8.3.3 Schritt 2: Importieren der konvertierten Daten in EBÜS

Das Einlesen der in Arbeitsschritt 1 konvertierten Daten erfolgt über die EBÜS Konfigurationssoftware EBÜS Config.exe (*EBÜS\_Config*).

Nach dem Start von *EBÜS\_Config* kann der Import-Dialog durch Drücken der Schaltfläche Importieren aktiviert werden (siehe Abbildung 11).

| Accellence Technolo                                                                                                    | ogies Alarm-Empfänger für HeiTel                                                                                                    | 15.09.2023                                                                                                    |
|----------------------------------------------------------------------------------------------------|----------------------------------------------------------------------------------------------------|----------------------------------------------------------------------------------------------------|
| Schutzabjekt VideoProtector DE VideoProtector DE VideoProtector De VideoProtector Est Meerbusch Accellence_Artec Accellence_Heitel Accellence_Heitel Accellence_Neu Accellence_Neu Accellence_Nature Accellence_Nature Accellence_Nature Accellence_Nature Accellence_Nature Accellence_Nature Accellence_Nature Accellence_Nature Accellence_Nature Accellence_Nature Accellence_Nature Accellence_Nature Accellence_Nature Accellence_Nature Accellence_Nature Accellence_Nature Accellence Nature Accellence Accellence Nature Accellence Nature Ac | robjekte, Lagepläne und Bildquellen konfigurieren C:\EBÜS\Schutzobjekte\<br>Lageplen Objektdeten Bildquellen<br>Für dieses Objekt ist (noch) kein Lageplan konfiguriert<br>Bitte wählen Sie mit der Schaltfläche 'Auswählen'<br>einen passenden Lageplan für dieses Objekt! | X                                                                                                    |
| Contraction DE Contraction DE Contr  |                                                                                                    | verknüpfen mit Schutzobjekt VideoProtector DE VideoProtector Test Meerbus Accellence_Arter Accellence_Heitel_test Accellence_Heitel_test Concellence_Heitel_test Thermal Test |
| Mimportieren                                                                                                    | Dateiname der Lageplangrafik: Auswählen Löschen                                                                                                    | Kamera                                                                                                    |

Abbildung 11: Aktivieren des Importvorganges in EBÜS\_Config

Zum Importieren der HeiTel-Konfigurationsdaten muss im Dialog Import-Auswahl die Schaltfläche Import HeiTel CCS gedrückt werden (siehe Abbildung 12).

| 🛃 Import Auswahl           | —           |           | ×  |  |  |  |
|----------------------------|-------------|-----------|----|--|--|--|
| Import Bildquellen-Tabelle |             |           |    |  |  |  |
| Import Objektdaten-Tabelle |             |           |    |  |  |  |
| Import HeiTel CCS          |             |           |    |  |  |  |
| Import sources.ini fü      | ir SMTP Ala | armempfar | ig |  |  |  |

Abbildung 12: Import-Auswahl in *EBÜS\_Config* 

Es erscheint der Import-Dialog, wie in Abbildung 13 abgebildet.

| 🔶 I  | Import                                                                                           |              |            |                |            |          |          |           |                  |  |  |                      |
|------|--------------------------------------------------------------------------------------------------|--------------|------------|----------------|------------|----------|----------|-----------|------------------|--|--|----------------------|
| IP-A | P-Adresse oder DNS-Name des Heitel CamControl Servers, nach : kann ein TCP-Port angegeben werden |              |            |                |            |          |          |           | Load Import File |  |  |                      |
|      |                                                                                                  |              |            |                |            |          |          |           |                  |  |  | Add Selected Entries |
|      | No                                                                                               | Schutzobjekt | Bildquelle | Bildquellentyp | IP-Adresse | Benutzer | Passwort | Seriennum | Cams             |  |  |                      |
| *    |                                                                                                  |              |            |                |            |          |          |           |                  |  |  |                      |
|      |                                                                                                  |              |            |                |            |          |          |           |                  |  |  |                      |
|      |                                                                                                  |              |            |                |            |          |          |           |                  |  |  |                      |
|      |                                                                                                  |              |            |                |            |          |          |           |                  |  |  |                      |
|      |                                                                                                  |              |            |                |            |          |          |           |                  |  |  |                      |
|      |                                                                                                  |              |            |                |            |          |          |           |                  |  |  |                      |
|      |                                                                                                  |              |            |                |            |          |          |           |                  |  |  |                      |
|      |                                                                                                  |              |            |                |            |          |          |           |                  |  |  |                      |
|      |                                                                                                  |              |            |                |            |          |          |           |                  |  |  |                      |

Abbildung 13: Import-Dialog in EBÜS\_Config

Nach Drücken der Schaltfläche Load Import File erscheint ein Datei-Auswahldialog, durch den man zu der in Arbeitsschritt 1 erstellten Ausgabedatei (\*.bqacfgimport) navigieren muss.

```
AccAlarmReceiverHeiTel.doc
```

Nachdem die Auswahl bestätigt wurde, werden die Daten eingelesen und in einer Tabelle übersichtlich dargestellt (siehe Abbildung 14).

| I      | Import                                                                                            |                     |                  |                   |                 |          |    |              |      |                  |                      |
|--------|---------------------------------------------------------------------------------------------------|---------------------|------------------|-------------------|-----------------|----------|----|--------------|------|------------------|----------------------|
| IP-A   | IP-Adresse oder DNS-Name des Heitel CamControl Servers, nach : kann ein TCP-Port angegeben werden |                     |                  |                   |                 |          |    |              |      | Load Import File |                      |
| 10.1.0 | .200:5                                                                                            | 500                 |                  |                   |                 |          |    |              |      |                  | Add Selected Entries |
|        | No                                                                                                | Schutzobjekt        | Bildquelle       | Bildquellentyp    | IP-Adresse      | Benutzer | Pa | Seriennummer | Cams |                  |                      |
| ▶      | 1                                                                                                 |                     | CamDisc+ ACX     | HeiTel CamControl | 10.1.0.230      | root     | A  |              | 10   |                  |                      |
|        | 2                                                                                                 |                     | CamDisc+ THE     | HeiTel CamControl | 192.168.178.230 | root     | A  |              | 10   |                  |                      |
|        | 3                                                                                                 | Schutzobjekt Test 1 | Heitel CamDisc 1 | HeiTel CamControl | 10.1.0.101      | user     | P  |              | 10   |                  |                      |
|        | 4                                                                                                 | Schutzobjekt Test 2 | Heitel CamDisc 2 | HeiTel CamControl | 10.1.0.102      | user     | P  |              | 10   |                  |                      |
|        | 5                                                                                                 | Schutzobjekt Test 1 | Heitel CamTel 1  | HeiTel CamControl | LEASEDLINE      |          |    |              | 10   |                  |                      |
|        | 6                                                                                                 | Schutzobjekt Test 2 | Heitel CamTel 2  | HeiTel CamControl | LEASEDLINE      |          |    |              | 10   |                  |                      |
| *      |                                                                                                   |                     |                  |                   |                 |          |    |              |      |                  |                      |

Abbildung 14: Eingelesene Konfigurationsdaten des CCS in EBÜS\_Config

Wurde im CCS ein Bildsender einer Gruppe zugeordnet, so wird der Name dieser Gruppe in EBÜS als Name des zugehörigen Schutzobjektes verwendet.

Der Name des Bildsenders im CCS entspricht dem Namen der Bildquelle in EBÜS (vgl. Abbildung 10 und Abbildung 14).

Die eingelesenen Daten können nun in der Tabelle sortiert, durch einen Doppelklick in eine Zelle bearbeitet, ergänzt oder gelöscht werden, bis sie dem Kundenwunsch entsprechen.

Auch die Netzwerkadresse für den Zugriff auf den CamControl Server kann an dieser Stelle noch abgepasst werden.

Um die eingelesenen Daten schließlich in die EBÜS-Konfigurationsdatenbank zu übernehmen, müssen die entsprechenden Zeilen zunächst markiert werden. Dies erfolgt durch einen Klick in die erste Spalte der Tabelle. Mehrere Zeilen können mit {Strg} und {Shift} ausgewählt werden; alle Zeilen können mit {Strg A} markiert werden.

| Ir     | Import |                     |                  |                       |                 |          |    |              |                  |                      |
|--------|--------|---------------------|------------------|-----------------------|-----------------|----------|----|--------------|------------------|----------------------|
| IP-Ac  |        |                     |                  |                       |                 |          |    |              | Load Import File |                      |
| 10.1.0 | 200:5  | 500                 |                  |                       |                 |          |    |              |                  | Add Selected Entries |
|        | No     | Schutzobjekt        | Bildquelle       | Bildquellentyp        | IP-Adresse      | Benutzer | Pa | Seriennummer | Cams             |                      |
|        | 1      |                     | CamDisc+ ACX     | HeiTel CamControl Ser | 10.1.0.230      | root     | A  |              | 10               |                      |
|        | 2      |                     | CamDisc+ THE     | HeiTel CamControl Ser | 192.168.178.230 | root     | A  |              | 10               |                      |
| ⊳      | 3      | Schutzobjekt Test 1 | Heitel CamDisc 1 | HeiTel CamControl Ser | 10.1.0.101      | user     | P  |              | 10               |                      |
|        | 4      | Schutzobjekt Test 2 | Heitel CamDisc 2 | HeiTel CamControl Ser | 10.1.0.102      | user     | P  |              | 10               |                      |
|        | 5      | Schutzobjekt Test 1 | Heitel CamTel 1  | HeiTel CamControl Ser | LEASEDLINE      |          |    |              | 10               |                      |
|        | 6      | Schutzobjekt Test 2 | Heitel CamTel 2  | HeiTel CamControl Ser | LEASEDLINE      |          |    |              | 10               |                      |
| *      |        |                     |                  |                       |                 |          |    |              |                  |                      |

Abbildung 15: Importieren der markierten Zeilen in die EBÜS Konfigurationsdatenbank

Durch Drücken der Schaltfläche Add Selected Entries werden die markierten Zeilen importiert und können kurz darauf in EBÜS\_Config in gewohnter Weise angezeigt und auch dort weiterverarbeitet werden (siehe Abbildung 16).

| Accellence Technologies                                | Alarm-Empfänger für HeiTel                                                                                                    | 15.09.2023                                                                                                    |
|--------------------------------------------------------|----------------------------------------------------------------------------------------------------|----------------------------------------------------------------------------------------------------|
|                                                        | äne und Bildquellen konfigurieren       C; EBÜS\Schutzobjekte\         taten       Bildquellen         Verbindung Kameras       Benutzer         Videospur       Alarne info         Halle CamCentrolServer       II-Adresse oder DNS-Name des Heitel CamCe         Heitel CamTeil PV444       Heitel CamTeil PV444         Heitel CamTeil SDN_V416       Heitel CamTeil SDN_V416         Heitel CamTeil SDN_V416       Heitel CamTeil SDN_V416         Heitel CamTeil SDN_V416       Heitel CamTeil SDN_V416         Heitel CamTeil SDN_V416       Heitel CamTeil SDN_V416         Heiter CamTeil SDN_V416       Heitel CamTeil SDN_V416         Heiter CamTeil SDN_V416       Heiter Camteil SDN_V416         Heiter CamTeil SDN_V416       Heiter Camteil SDN_V416         Heiter Camteil SDN_V416       Heiter Camteil SDN_V416         Holis       Holis SCN         Inform InfoControl RI       Inform InfoControl RI V3         Inform InfoControl RI       Seriennummer der Bildquelle         Soll die Kameraauswahl eventuellen neuen A       Kameraauswahl eventuellen neuen A         MakU       Milestone         Mobrik       Netwis Obeneverit | elle direkt testen  DFÜ Alarm Start Ping Control Servers, nach : kann ein TCP-Port angegeber TCP-Port angegeben werden:  dquelle: e:  Narmen folgen? 1=Ja, 0=Nein: eranummern 1-besiert, durch Komma getrennt), z.B: |
| Neu     Umbenennen     ACCE ence     de chine logije s | Lumbenennen ONTF-RSP MultiCam<br>ON/F-RSP MultiCam<br>fer ektuell Penasonic BB-HOM381<br>n Bildquelle Pearl 7links DVM IPCam2                                                                                                    |                                                                                                    |

Abbildung 16: In EBÜS\_Config importierte Einträge der CCS-Konfiguration

#### 8.3.4 Schritt 3: Neu-Konfiguration des CCS

Nachdem die Originalkonfiguration des CamControl Servers eingelesen wurde (siehe Kapitel 8.3.2) und die eingelesenen Daten in EBÜS\_Config importiert und ggfs. geändert und/oder ergänzt wurden (siehe Kapitel 8.3.3), kann EBÜS\_Config als der "Master" der CCS-Konfiguration arbeiten, d.h. fortan ist es ausreichend, HeiTel Bildquellen ausschließlich in EBÜS\_Config zu konfigurieren.

Allerdings müssen die in EBÜS\_Config veränderten Konfigurationsdaten auch dem CamControl Server bekannt gemacht werden, damit dieser die entsprechenden Verbindungen zu den HeiTel Bildquellen aufbauen bzw. eingehende Verbindungen von den HeiTel Bildquellen akzeptieren kann.

Diese Aufgabe übernimmt der Dienst *AccAlarmReceiverHeitel*. Dieser Dienst kommuniziert mit dem CamControl Server über die TCP/IP- Verbindung und übermittelt auf Befehl die in EBÜS eingetragenen Konfigurationsdaten. Wie dieser Befehl an den *AccAlarmReceiverHeitel* gesendet werden kann, ist in Kapitel 9.3 beschrieben.

#### Hinweis:

Die Konfiguration des CSS durch den Dienst AccAlarmReceiverHeitel dazu, dass alle im CCS bisher konfigurierten Bildsender überschrieben werden.

Aus diesem Grund ist es ratsam, beim Auslesen der Daten aus dem CCS eine Sicherungskopie der Originaldaten anlegen zu lassen (siehe Kapitel 8.3.2), so dass diese jederzeit durch Umbenennen und Kopieren wieder als Konfigurationsdatei für den CCS verwendet werden können.

## 15.09.2023

## 9 Konfiguration des HeiTel CamControl Servers

Dieses Kapitel geht ausschließlich auf die Parameter der HeiTel Konfiguration ein, die für den Alarmempfang im *AccAlarmReceiverHeitel* relevant sind. Alle anderen Konfigurationsparameter sind der HeiTel Dokumentation zu entnehmen.

### 9.1 Starten der Anwendung des CCS

Damit Alarme von HeiTel Bildquellen in EBÜS empfangen werden können, muss auf einem Rechner im EBÜS-Netzwerk der *HeiTel CamControl Server* (CCS) installiert und gestartet werden.

Hierzu muss das Programm

CC432REC.EXE

gestartet werden, dass sich üblicherweise im Verzeichnis C:\CCSERVER befindet.

#### HINWEIS:

Es kann vorkommen, dass die Anwendung des HeiTel CamControl-Servers sich nicht starten lässt, sondern sofort nach dem Start abstürzt.

In diesem Fall kann es helfen, die Anwendung aus der sogenannten 'Datenausführungsverhinderung' herauszunehmen.

Die Unterstützung für 'Datenausführungsverhinderung' (Data Execution Prevention, DEP) hat Microsoft mit Windows XP SP2 beziehungsweise Windows Server 2003 SP1 eingeführt. Dabei handelt es sich um eine Technik zur Vermeidung schädlicher Auswirkungen von 'Buffer Overflows', bei denen Daten als Code ausgeführt und auf diese Weise potentiell Schadcode gestartet werden könnte.

Ist die 'Datenausführungsverhinderung' auf dem Rechner aktiviert und lässt sich die Anwendung des HeiTel CamControl-Servers nicht starten, so ist folgendermaßen vorzugehen:

In der Systemsteuerung unter

'System → Erweiterte Systemeinstellungen → Erweitert → Leistung → Einstellungen → Datenausführungsverhinderung' die Schaltfläche Hinzufügen drücken und die Anwendung '<HeiTel-Installations-Verzeichnis>\CCSERVER\CC432REC.EXE auswählen.

### 9.2 Konfigurationsdatei camctrl.ini

Für den ordnungsgemäßen Betrieb innerhalb des VSS EBÜS muss auch der HeiTel CamControl Server korrekt konfiguriert werden.

Die Anwendung des CamControl Server liest beim Programmstart die Konfigurationsdatei camctrl.ini ein, die sich im Verzeichnis C:\CCSERVER befindet.

Für das Zusammenspiel mit EBÜS und den korrekten Alarmempfang muss

15.09.2023

sichergestellt sein, dass dort die folgenden Parameter gesetzt sind: [VIDEOSERVER] CONTROLPORT=5500 ; Port No. for Control Port FORWARDPORT=3050 FIMAGES=15 FIMAGEMODE=1 ; 1 = Extra alarm images on, 0 = off HIDE=1 ; 1 = Using CCS in hidden mode (recommended), 0=off VIDEOPORTON=1 ; 1 = Forwarding JPG images (Video port), 0 = off AUDIOPORTON=1 ; 1 = Audio channel on, 0 = offAUDIOPORT=5100 ; IP Port No. for audio channel NUMOFCONN=9 ; Number of connections CIASUPPORT=1 ; 1 = Extend CONNECT IND with Alarm reason 51..60 SMIMAGEMODE=0 ; 1 = No Images displayed at CCS EMSCCS=0 HTCONNECTSVRTUNNEL ON=0 SUPPRESSECAMIND=0 DIRECTIPJPG=1 ; 0 = off, 1 = on, JPEG/MJPEG IP camera images MEMMAPPEFILEDMODE=0

[EXTRA]

IPCAMSIZE=5 ; optional: Limitation of IP camera size 1 to 5 Mega pixel

Der Eintrag IPCAMSIZE ist optional und dient dazu, die Auflösung von angeschlossenen Kameras auf ein ganzzahliges Vielfaches von einem Mega-Pixel zu begrenzen.

### 9.3 Konfiguration des CamControl Servers über den AccAlarmReceiverHeitel

Normalerweise müssen im HeiTel CamControl Server alle HeiTel Video-Gateways manuell konfiguriert werden, von denen Alarmereignisse im CamControl Server empfangen werden sollen.

Diese Video-Gateways müssen allerdings auch in EBÜS als Bildquelle konfiguriert werden müssen, damit bei einem Alarmempfang die Videoaufschaltung zu diesen Geräten erfolgen kann, was nicht nur einen erhöhten Aufwand bedeutet, sondern durch die doppelte Konfiguration ein hohes Risiko einer Fehlkonfiguration in sich birgt.

Aus diesem Grund wurde der Dienst *AccAlarmReceiverHeitel* derart erweitert, dass die Video-Gateways im HeiTel CamControl Server auf Basis der in EBÜS eingetragenen Konfigurationsdaten konfiguriert werden können.

AccAlarmReceiverHeiTel.doc

Seite - 22 / 27 -

Version 2.3.4

15.09.2023

Hierzu sendet der Dienst *AccAlarmReceiverHeitel* die Konfigurationsdaten über die IP-Kommunikationsverbindung zum CamControl Server und veranlasst die Neukonfiguration.

Über die Anwendung AccAlarmServerManagerUi kann man diese Aktionen veranlassen. Hierzu gibt es dort auf der Registerkarte Spezialfunktionen im Bereich Heitel: Alarme und Meldungen die Schaltfläche Befehl senden, über die der Benutzer die Konfiguration des HeiTel CamControl Servers veranlassen kann (siehe Kapitel 6.3).

Diese Schaltfläche ist mit Bedacht zu bedienen, denn eine Konfiguration des HeiTel CamControl Servers über diesen Mechanismus führt unweigerlich dazu, dass alle bisher im CamControl Server konfigurierten Video-Gateways gelöscht werden.

#### Ablauf:

Nach dem Start des Dienstes *AccAlarmReceiverHeitel* ist zunächst die Konfiguration des HeiTel CamControl Servers nicht bekannt und kann auch über die IP-Kommunikationsverbindung zum CamControl Server nicht ausgelesen werden.

Aus diesem Grund ist die Spalte CCS Transmitter Name in der Liste der konfigurierten Bildquellen in der Anwendung *AccAlarmServerManagerUi* zunächst leer (siehe Abbildung 17).

|   | Schutzobjekt      | Bildquelle      | Geräteseriennummer | Geräteadresse   | HTConnect | CCS Adresse    | CCS Transmitter Name |
|---|-------------------|-----------------|--------------------|-----------------|-----------|----------------|----------------------|
|   | Accellence_Heitel | Heitel CamDisc+ | 12345678           |                 | ja        | 192.168.200.67 |                      |
| 1 | Accellence_Heitel | CamDisc+        | DY743522           |                 | ja        | 192.168.200.67 |                      |
|   | Home THE          | Heitel Neu      | DZ524011           |                 | ja        | 192.168.200.67 |                      |
|   | Accellence_Heitel | CamTel          | TV830039           | 192.168.200.229 | nein      | 192.168.200.67 |                      |
| э | Accellence_Heitel | CamTel 2        | TV830040           | 192.168.200.229 | nein      | 192.168.200.73 |                      |

Abbildung 17: Liste der konfigurierten Heitel Bildquellen nach Start des Dienstes AccAlarmReceiverHeitel

Nach Drücken der Schaltfläche Befehl senden auf der Registerkarte Spezialfunktionen wird ein Befehl an den AccAlarmReceiverHeitel gesendet, die Konfiguration des CCS durchzuführen. Daraufhin versucht der AccAlarmReceiverHeitel, über die IP-Kommunikationsverbindung zum CamControl Server die Parameter der in EBÜS konfigurierten HeiTel-Bildquellen zu übertragen.

Konnten diesen Daten erfolgreich übermittelt werden und wurden diese Werte vom CamControl Server akzeptiert, wird der zugehörige Transmitter-Name, wie er im CamControl Server verwendet wird, im oberen Bereich in der Spalte CCS Transmitter Name angezeigt (siehe Abbildung 18).

Accellence Technologies

-- BOS, die für HeiTel-Alarme konfiguriert sind--

Alarm-Empfänger für HeiTel

|   | ,                 |                 |                    |                 |           |                        |                                |   |
|---|-------------------|-----------------|--------------------|-----------------|-----------|------------------------|--------------------------------|---|
|   | Schutzobjekt      | Bildquelle      | Geräteseriennummer | Geräteadresse   | HTConnect | CCS Adresse $	riangle$ | CCS Transmitter Name           |   |
|   | -                 |                 |                    |                 |           |                        |                                | - |
| 5 | Accellence_Heitel | Heitel CamDisc+ | 12345678           |                 | ja        | 192.168.200.67         | 1_Accellence_Heitel_Heitel Cam |   |
| 6 | Accellence_Heitel | CamDisc+        | DY743522           |                 | ja        | 192.168.200.67         | 2_Accellence_Heitel_CamDisc+   |   |
| 7 | Home THE          | Heitel Neu      | DZ524011           |                 | ja        | 192.168.200.67         | 3_Home THE_Heitel Neu          |   |
| 8 | Accellence_Heitel | CamTel          | TV830039           | 192.168.200.229 | nein      | 192.168.200.67         | 4_Accellence_Heitel_CamTel     |   |
| 9 | Accellence_Heitel | CamTel 2        | TV830040           | 192,168,200,229 | nein      | 192.168.200.73         |                                |   |

#### Abbildung 18: Liste der konfigurierten Bildquellen nach Konfiguration des CamControl Servers

Da der zugehörige Transmitter-Name im CamControl-Server eindeutig sein muss und auf 30 Zeichen begrenzt ist, vergibt der Dienst *AccAlarmReceiverHeitel* automatisch geeignete Namen für die neuen Einträge im CCS.

Da die Neu-Konfiguration des HeiTel CamControl Servers immer zum Löschen aller bisher konfigurierten Video-Gateways führt, wird nach einer Konfigurationsänderung von HeiTel-Bildquellen in EBÜS bewusst auf die automatische Konfiguration des CCS verzichtet.

Stattdessen muss immer ein Benutzer über die Anwendung AccAlarmServerManagerUi die Neukonfiguration des CamControl Servers manuell veranlassen.

### 9.4 Konfiguration von Routinerufen in HeiTel Bildquellen

Die Konfiguration von HeiTel Bildquellen erfolgt generell über eine der HeiTel-Anwendungen, wie z.B. über die Anwendung CamControl Server selbst.

Es besteht unter anderem die Möglichkeit, dass man in den Bildquellen einen sogenannten Routineanruf konfiguriert, der automatisch alle 24 Stunden zu einer festgelegten Uhrzeit erfolgen soll.

Hierzu muss man nach dem Aufbau der Verbindung zu der entsprechenden Bildquelle die Schaltfläche Einstellungen drücken und im dem erscheinenden Dialog unter dem Menüpunkt Extras den Haken Routineanruf alle 24 Stunden aktivieren (siehe Abbildung 19).

Das Gerät wird nach Schließen des Dialoges durch die Schaltfläche OK fortan alle 24 Stunden zu der eingestellten Uhrzeit einen Routineanruf tätigen.

Der *AccAlarmReceiverHeitel* wird diese Routineanrufe empfangen und an die EBÜS-Arbeitsplätze als Routinerufe weiterleiten.

HeiTel Bildquellen, die via *HTConnect* mit der Leitstelle verbunden sind, können auch in einem kleineren Zeitintervall überwacht werden.

Hierzu fragt der *AccAlarmReceiverHeitel* die verbundenen Bildquellen vom *HTConnect Server* ab, der in der Leitstelle betrieben werden muss, und erzeugt für die gefundenen Bildquellen ebenfalls ein Routineruf-Ereignis (siehe hierzu auch Kapitel 4).

| CamControl SERVER ¥ 4.45/                                                                                    | '1.25 [ACC CamTel] |                                                                                                    |
|----------------------------------------------------------------------------------------------------|--------------------|----------------------------------------------------------------------------------------------------|
| CamControl SERVER V 4.45,<br>HEITEL<br>COLLAR AUTION<br>Auflegen<br>Darstellung<br>Einstellungen<br>Voralarm | 1.25 [ACC CamTe]   | Image: Service         Image: Service         Image: |
|                                                                                                    |                    | Archivkonfiguration beibehalten     Ausführen und Gerät neu starten                                                                                                    |

Abbildung 19: Einrichtung von Routineanrufen in HeiTel Bildquellen

Routinerufe werden in EBÜS nicht als Alarme behandelt, sondern gesondert verarbeitet. Je nach Konfiguration in EBÜS kann ein Warnhinweis angezeigt werden, wenn von einer Bildquelle innerhalb eines bestimmten Zeitraumes kein Routineruf mehr empfangen wurde.

#### 15.09.2023

## 10 Voraussetzungen

- Der HeiTel CamControl Server muss über ein TCP/IP-Netzwerk mit dem AccAlarmReceiverHeitel verbunden sein.
- Der AccAlarmReceiverHeitel muss über ein TCP/IP-Netzwerk mit den zu steuernden Video-Arbeitsplätzen verbunden sein und muss wie alle Video-Arbeitsplätze eine feste IP-Adresse haben.

## **11 Support**

Haben Sie noch Fragen zu EBÜS? Dann wenden Sie sich bitte

- per E-Mail an support@accellence.de
- telefonisch unter 0511 277.2490

an unsere Hotline. Wir sind Werktags von 9:00-17:00 Uhr zu erreichen.

Aktuelle Informationen zu EBÜS finden Sie stets unter  $\rightarrow$  www.ebues.de.

Wir wünschen Ihnen viel Erfolg bei Ihrer Arbeit mit EBÜS und stehen für Ihre Wünsche und Fragen jederzeit gern zu Ihrer Verfügung.

## 12 Index

#### -A-

| AccAlarmReceiverVCA     | 7  |
|-------------------------|----|
| AccAlarmServer.xml      | 11 |
| AccAlarmServerManagerUi | 9  |
| AlarmServer             |    |
| AccAlarmServer.xml      | 11 |
| Konfigurationswerte     | 11 |

#### -C-

| camctrl.ini |  |
|-------------|--|
| <i>CCS</i>  |  |

#### -D-

| Data Execution Prevention    | .21 |
|------------------------------|-----|
| Datenausführungsverhinderung | .21 |

#### -H-

#### Heitel

| CamControl Server         |    |
|---------------------------|----|
| camctrl.ini               | 21 |
| HeiTel CamControl Server. |    |

| HTConnect       |      |
|-----------------|------|
| HTConnectServer | 7, 8 |
| HTCS            | 7, 8 |

### -K-

| Komponenten des Alarm-Servers |
|-------------------------------|
| Konfiguration AlarmServer     |
| AccAlarmReceiverHeitel11      |
| Konfiguration Bildquellen     |
| Heitel                        |
| Konfigurationswerte 11        |

#### -R-

#### -S-

| Spezialfunktionen 1 | 10 |
|---------------------|----|
|---------------------|----|

#### -V-

| VCA                   | 7 |
|-----------------------|---|
| Video-Content-Analyse | 7 |